# ELECTRIC GRAND PCP-80

| le la la la la la la la la la la la la la | <ul> <li>PCP-80_4</li> <li>€ Output: st. 1</li> <li>☺ Midi Ch: [A] 1</li> </ul> | 4k_v2.5<br>• 4<br>• 0 | Voices: O M<br>Memory: 115.76 | lax: 256 Pur<br>MB | → S<br>ge → M        | Tune<br>0.00 | 4         | AUX<br>PV |
|-------------------------------------------|---------------------------------------------------------------------------------|-----------------------|-------------------------------|--------------------|----------------------|--------------|-----------|-----------|
| 0                                         |                                                                                 | BASS                  |                               |                    | TREMOLO<br>ON<br>OFF | ₫            | SPEED     |           |
| ∂Praminy                                  |                                                                                 |                       |                               |                    |                      |              |           |           |
|                                           |                                                                                 |                       |                               |                    |                      | 1967         | RIC GRAND | PCP-80    |
|                                           | comp.                                                                           | Cho                   | rus 🔲                         | reverb             |                      | rls. lv. 127 | options   | ·         |
| Pitch Mod                                 |                                                                                 |                       |                               |                    |                      |              |           |           |
|                                           | IIII                                                                            |                       |                               |                    |                      |              | ПП        |           |

ver.2.50e2

for Kontakt5

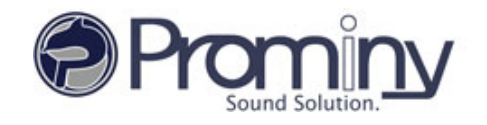

# License

All samples / files are the property of Prominy, Inc., and are therefore licensed to only to the purchaser who purchased this product from Prominy, Inc. or authorized Prominy dealers only for use as part of a live or recorded musical performance or for use in audio and audio - visual post productions.

The terms of this license expressly forbid the resale or other distribution of this product and/or individual sound samples contained within as they exist on this disc or reformatted, mixed, filtered, re-synthesized, or otherwise edited, for use as sounds, multi-sounds, samples, multi-samples, programs or patches in a sampler or a sample playback unit. Selling the samples or giving them away for use by others in the form of sampling or for sample playback units or computers is strictly prohibited.

Selling this product to a third party person is prohibited. Buying this product from a third party person is also prohibited. Prominy, Inc. DOES NOT accept any registrations for a used / resold product. Users who purchased this product from a third party person are not entitled to get any supports by Prominy, Inc.

Posting these sounds electronically without written permission from Prominy, Inc. is prohibited. The sound samples contained within cannot be used in any library / encyclopedia or similar media format created for CD-Audio, CD-ROM, DVD-Audio, or DVD-ROM type products, including future mechanical media formats, without written permission from Prominy, Inc. You can obtain information about licensing by contacting Prominy, Inc.

Any problems associated with the result obtained from the recorded data contained within this package are the sole responsibility of the user.

This license agreement is subject to change without any notice. If you have any questions regarding the license agreement, please contact us.

Copyright © 2004-2015 Prominy Inc. All rights reserved. All sounds created by and property of Prominy Inc.

# **System Requirements**

Mac OS X 10.8, 10.9 or 10.10 (latest update), Intel Core 2 Duo

Windows 7 or Windows 8 (latest Service Pack, 32/64-bit), Intel Core 2 Duo or AMD AthIonTM 64 X2

4 GB RAM

2 GB free disc space, DVD drive Kontakt 5 (Full version)

#### SUPPORTED INTERFACES

Stand-alone, VST, Audio Units, ASIO, Core Audio, AAX Native (Pro Tools 10 or higher)

# [IMPORTANT] Preload buffer size configuration

#### Please check your preload buffer size before loading the multi / instrument.

PCP-80 is a very big instrument that loads a huge number of samples. You need to configure the preload buffer size in Kontakt's option. The default pre-load buffer size is too large. If you have not changed the preload buffer setting, decrease the pre-load buffer size.

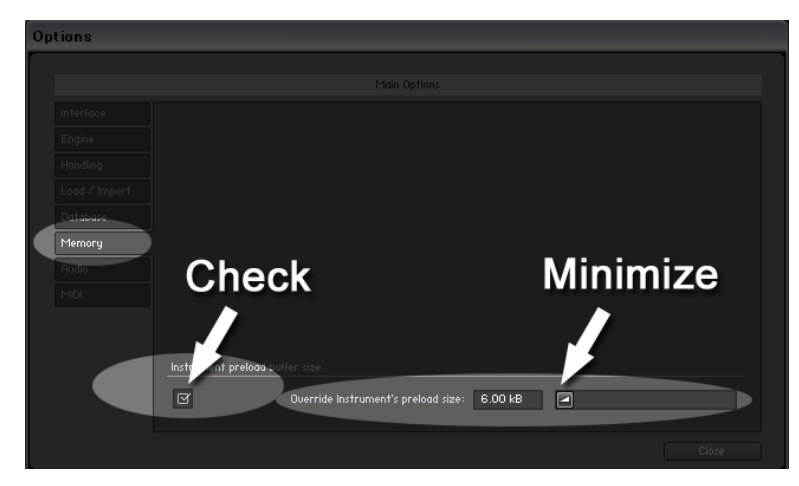

1. Click the Options button;

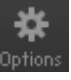

and select the 'Memory' tab.

2. Check the box and minimize (or set to 12kb);

#### 'Override Instrument's preload size'.

The buffer size ('Override Instruments preload size') in the picture is 6kb, but if you load a big instrument, we recommend 12kb to play the samples smoothly. If the samples are not played smoothly with 12 kb, increase the buffer size as needed unless RAM runs out. It depends on the system, but in most cases 12 kb should work fine. By decreasing the preload buffer size, loading time becomes much shorter and you can save a big RAM space.

#### Purge All Samples and 'on the fly streaming'

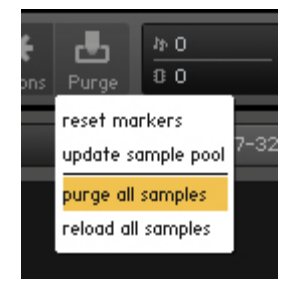

Another great way to save RAM is using the 'purge all samples' feature of Kontakt Player / Kontakt. After loading the multi / instruments, click on the 'Purge' icon and select 'purge all samples'. If your system is not so old, Kontakt Player should load previously unloaded samples on the fly when you play notes. If your RAM space is tight, it's worth trying.

#### If you get a noise at the beginning of the note...

If you get a noise at the beginning of the note, *increase* the latency size of your audio interface (not 'decrease', unlike with the preload buffer size in Kontakt Option). For detail about changing the latency size, please refer to your audio interface manual.

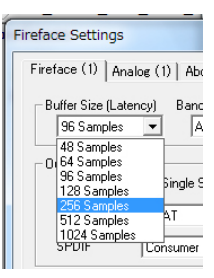

# How to load ELECTRIC GRAND PCP-80 into Kontakt

#### File Name:

ELECTRIC\_GRAND\_PCP-80.nki

Select the .nki file; ELECTRIC\_GRAND\_PCP-80.nki

#### Using 'Files' menu

| Files → Options Purge Size                      |  |  |  |  |  |  |  |
|-------------------------------------------------|--|--|--|--|--|--|--|
| new instrument<br>new instrument bank           |  |  |  |  |  |  |  |
| load<br>load recent ►                           |  |  |  |  |  |  |  |
| new instrument from list                        |  |  |  |  |  |  |  |
| save as •<br>save multi as                      |  |  |  |  |  |  |  |
| save as default multi reset multi batch re-save |  |  |  |  |  |  |  |

Click the 'Files' menu button of the Main Control panel and select the 'load...', and go the file location and select the .nki file; ELECTRIC\_GRAND\_PCP-80.nki.

#### Using the Files Tab

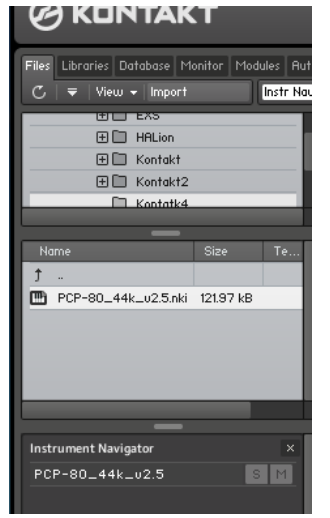

Click the Files tab of the Browser and go the file location, and select the .nki file; ELECTRIC\_GRAND\_PCP-80.nki.

Make sure the Browser is visible on the left side of the main window. If it is not, click on the button labeled Browse in the Main Control panel.

#### Drag & Drop the .nki file (standalone mode only)

Directly drag the .nki file and drop it on the black area Kontakt's main window where instruments are loaded. This works only when Kontakt is launched in standalone mode.

#### **ELECTRIC GRAND PCP-80 Interface**

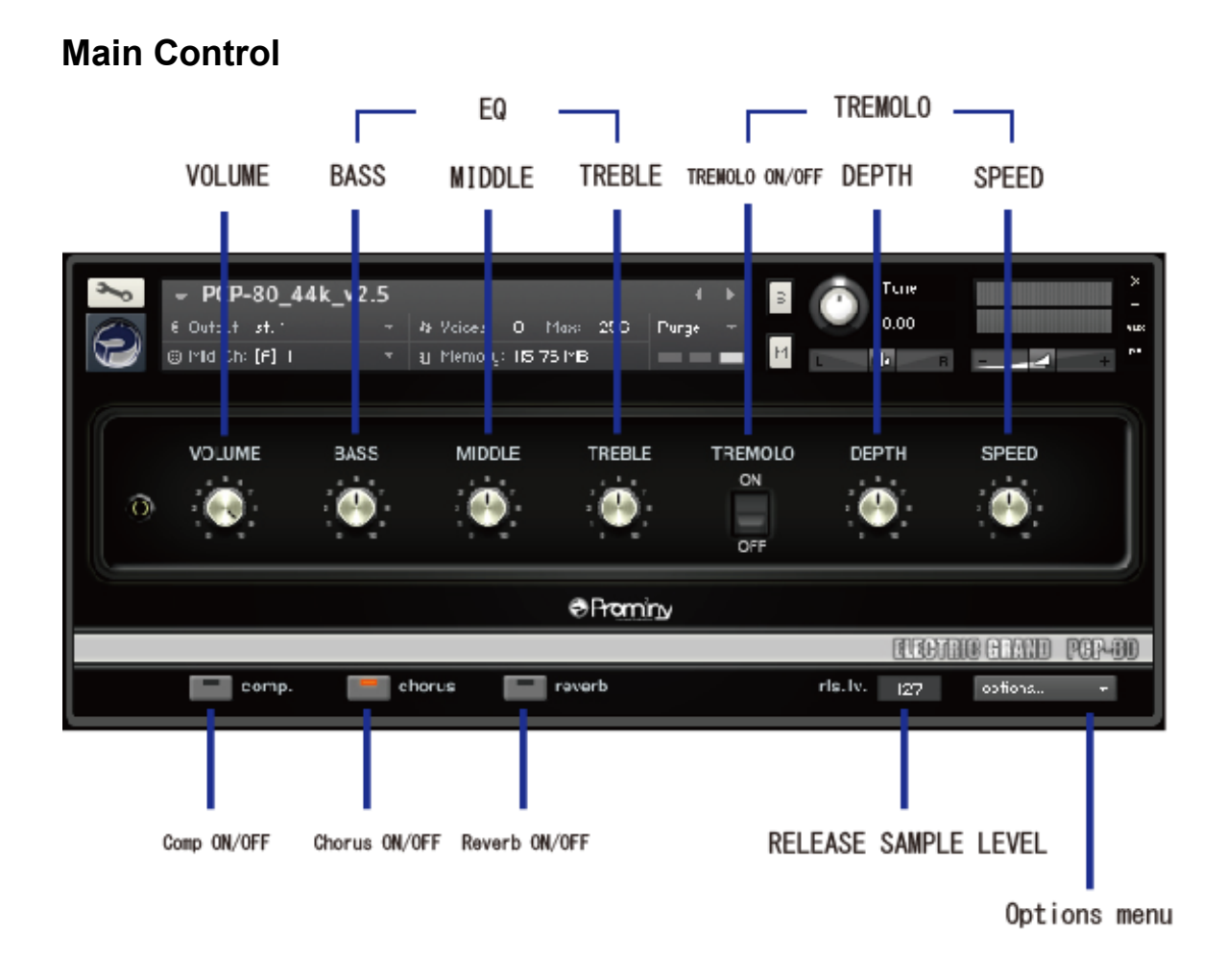

**VOLUME:** Controls the whole instrument's output level. It can also be controlled via MIDI CC# 7.

**BASS / MIDDLE / TREBLE:** Controls the volume of the low, the mid, and the high frequency ranges. You can also control them via MIDI CC# 85 (BASS), CC# 86 (MIDDLE), CC# 87 (TREBLE).

**TREMOLO:** Turns ON / OFF the tremolo effect. You can also control the switch via MIDICC# 1.

**DEPTH:** Sets the intensity of the tremolo effect. It can also be controlled via MIDI CC# 88.

**SPEED:** Controls the modulation frequency (= tremolo speed). It can also be controlled via MIDI CC# 89.

**compressor:** Turns ON / OFF the compressor effect. It can also be controlled via MIDI CC# 61.

chorus: Turns ON / OFF the chorus effect. It can also be controlled via MIDI CC# 62.

reverb: Turns ON / OFF the reverb effect. It can also be controlled via MIDI CC# 63.

**rls. lv.:** Controls the volume of the release samples that are triggered when the keys are released. It can also be controlled via MIDI CC# 90.

### Compressor

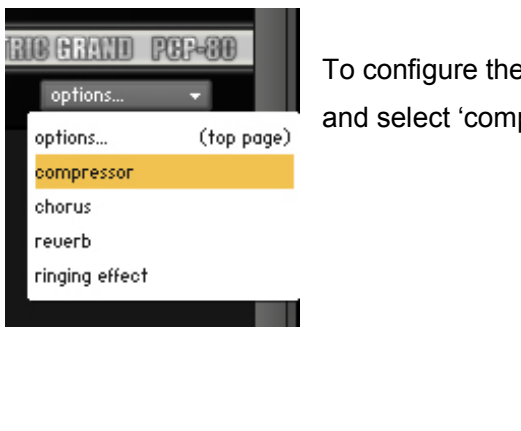

To configure the effect; 'Compressor', click the 'Options...' menu and select 'compressor'.

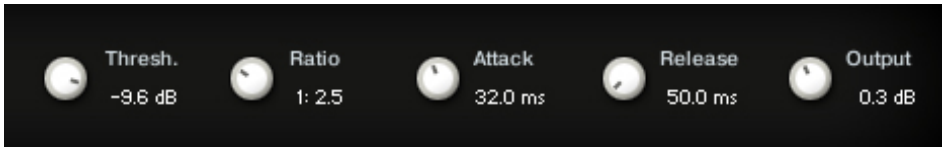

**Thresh:** Sets a level threshold above which the Compressor starts working. Only levels that rise above this threshold will be reduced by the compression; signals that stay below it will be left unprocessed. It can also be controlled via MIDI CC# 102.

**Ratio:** Controls the amount of compression, expressed as a ratio of "input level change" against "output level change". It can also be controlled via MIDI CC# 103.

**Attack:** Adjusts the time the Compressor will take to reach the full Ratio value after an input signal exceeds the Threshold level. It can also be controlled via MIDI CC# 104.

**Release:** Adjusts the time the compressor will take to fall back to non-compression after the input signal falls below the threshold. It can also be controlled via MIDI CC# 105.

**Output:** Controls the module's output level. This knob acts as a make-up gain control, which allows you to bring the output signal up to the same peak level as the input signal after compression. It can also be controlled via MIDI CC# 106.

## Chorus

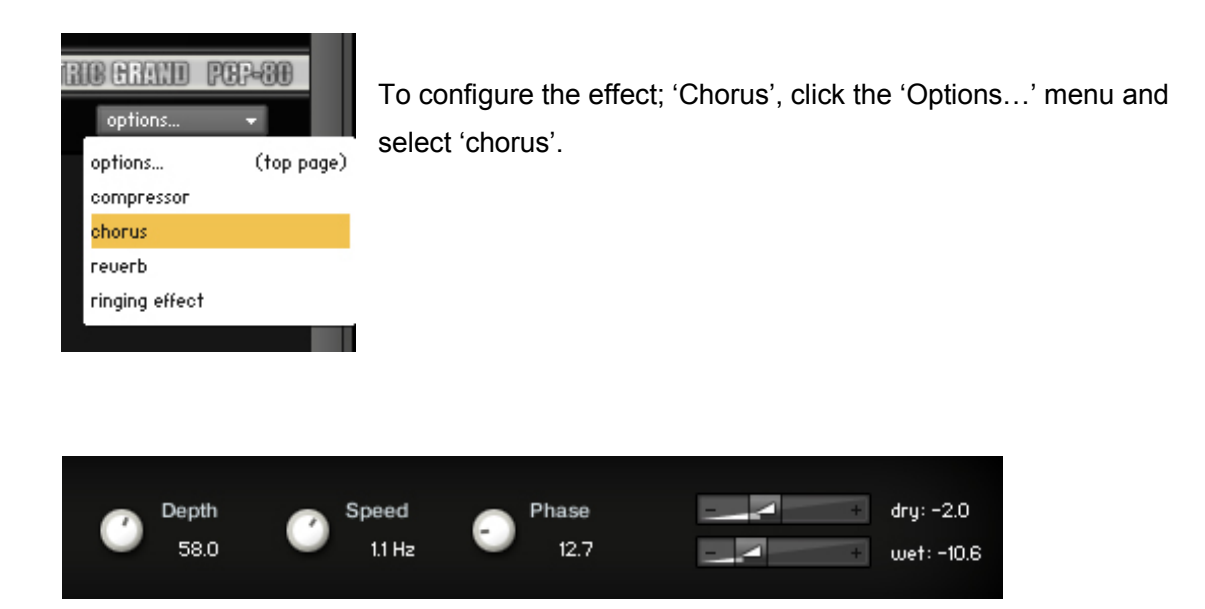

**Depth:** Adjusts the range of modulated detuning. Higher values give a more pronounced chorusing effect. It can also be controlled via MIDI CC# 107.

Speed: Adjusts the LFO speed. It can also be controlled via MIDI CC# 108.

**Phase (0 to 90 degrees):** Imparts an LFO phase difference between the left and the right stereo channel. This can considerably increase the width of the output signal's stereo base. It can also be controlled via MIDI CC# 109.

**Dry and Wet sliders:** Adjusts the respective levels of the original and processed signals. They can also be controlled via MIDI CC# 110 (Dry) and MIDI CC# 111 (Wet).

## Reverb

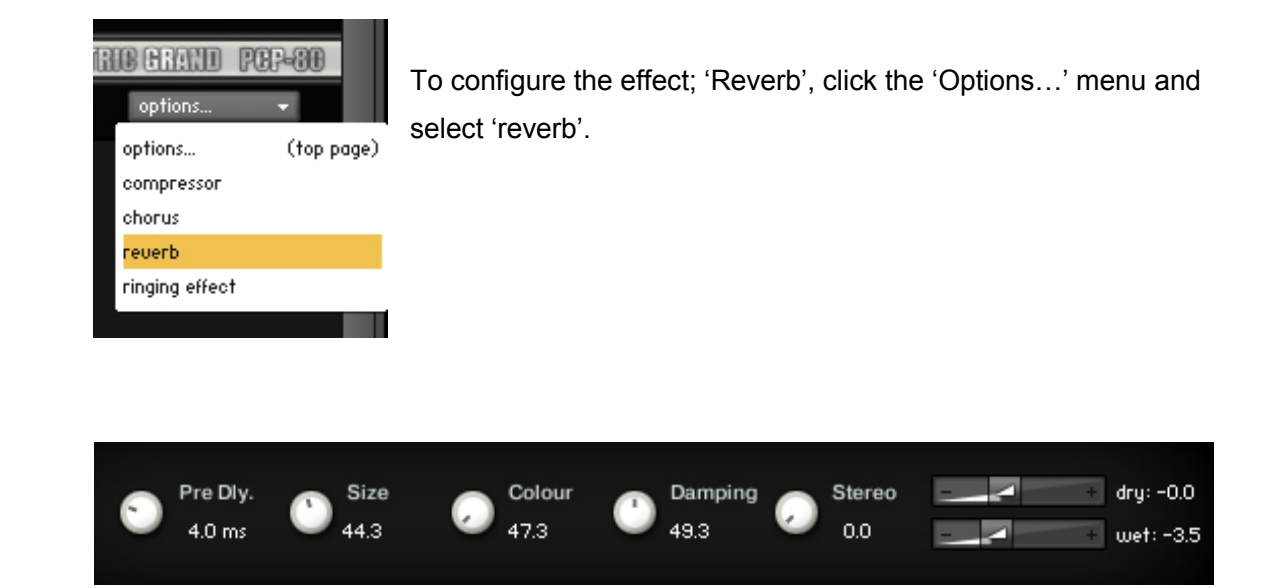

**Pre-Dly.:** Introduces a short delay between the direct signal and the reverb trail build-up. This corresponds to the natural reverberation behavior of large rooms, where a short time elapses before the first reflection of a sound wave returns from a wall. It can also be controlled via MIDI CC# 112.

**Size:** Adjusts the size of the simulated room. This affects the duration of the reverb trail. It can also be controlled via MIDI CC# 113.

**Colour:** This control allows you to adjust the construction material of the simulated room and, consequently, the color of the reverb trail. Low values simulate softer surfaces like wood, while high values simulate the reflection behavior of hard surfaces like concrete. It can also be controlled via MIDI CC# 114.

**Damping:** Sets the amount of simulated absorption that takes place in rooms due to furnishings, people, or acoustic treatments affecting the reflection behavior It can also be controlled via MIDI CC# 115..

**Stereo:** Higher values increase the stereo base width of the output signal. Lower values simulate a closer distance to the sound source. It can also be controlled via MIDI CC# 116.

**Dry and Wet sliders:** Adjusts the respective levels of the original and processed signals. They can also be controlled via MIDI CC# 117 (Dry) and MIDI CC# 118 (Wet).

# **Ringing Effect**

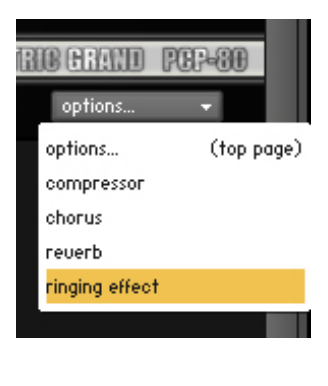

To configure the effect; 'Ringing Effect', click the 'Options...' menu and select 'ringing effect'.

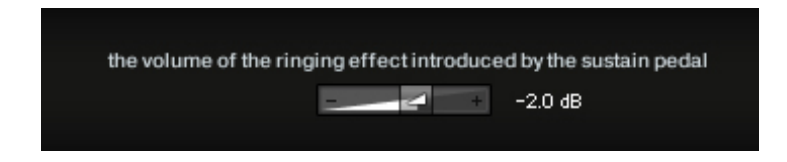

This feature simulates a ringing effect that you can hear when you play a real CP-80 and use its sustain pedal. You can adjust the volume of ringing sound with the slider. It can also be controlled via MIDI CC# 119.

#### ELECTRIC GRAND PCP-80 (for Kontakt 4) v.2.50e2

Written by AKIHITO OKAWA (quotes from Kontakt Reference Manual are used in the descriptions about the effects; compressor, chorus, and reverb.)

June, 2015 Copyright © 2004 – 2015 Prominy, Inc / AKI Sound All rights reserved

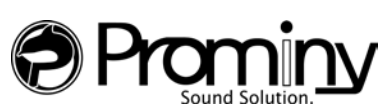

URL: http://prominy.com Email: info@prominy.com